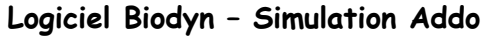

Liens

## Acteurs: -Eléphants femelles ou mâles Le caractère « présence de défenses » est gouverné par un seul gène. porté par le chromosome X et possédant deux allèles D et d. D est dominant par rapport à d et détermine la présence de défenses. **Environnement** : espace dans lequel vos « acteurs » vont interagir -Chasseurs \_ **0** \_X A NetBioDyn - UBO- LISyC - EBV - Pascal Ballet - Logicie sous licence GPL FemelleDD, 0 version du 05/02/2008 FemelleDd, 0 D 🗃 🖬 Web ? Femelledd, 0 Lancer la simulation Graphique représentant MâleD, 0 Temps = 0 Mâled 0 Faire pause le nombre d'individus de chasseur, 0 la catégorie d'acteurs Avancer pas à pas D sélectionnée en fonction Arrêter la simulation + ou - : du temps. accélerer/ralentir la simulation Entites Comportements Export modele Environnement Exporter courbes Exporter les comportements Filmer Vue 3D Charges Outils pour mettre en Coeurs

place les acteurs de la simulation dans l'environnement

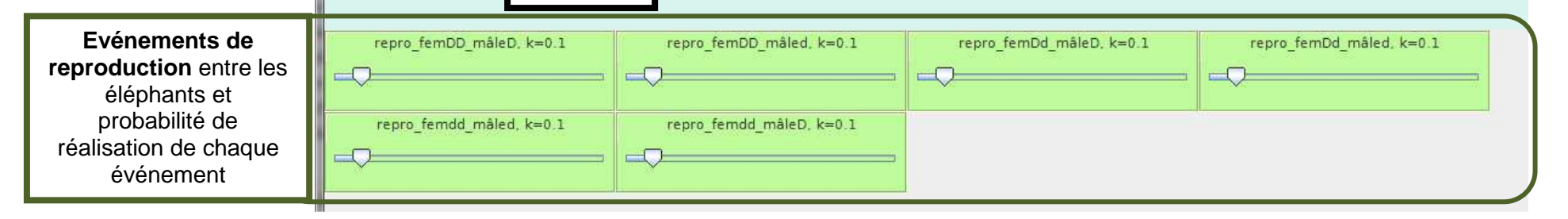

ZOOM

0

Vider

| Ouvrir le modèle                                                                | <b>≧</b>                                                                              | Le modèle à ouvrir est « addo.nbd »                                                                                                    |
|---------------------------------------------------------------------------------|---------------------------------------------------------------------------------------|----------------------------------------------------------------------------------------------------|
|                                                                                 | FemelleDD, 0                                                                          | Sélectionner un acteur dans la fenêtre « acteurs »                                                                                                    |
| Disposer les acteurs de<br>la simulation                                        | 0                                                                                     | Disposer les acteurs un par un avec le crayon<br>OU                                                                                                    |
|                                                                                 | 14                                                                                    | Disposer les acteurs par groupe avec le spray                                                                                                    |
|                                                                                 | 0                                                                                     | Gommer un acteur                                                                                                    |
|                                                                                 | Vider                                                                                 | Vider tout l'environnement                                                                                                    |
| Lancer la simulation                                                            | Temps = 0                                                                             | Appuyer sur le bouton « play »<br>Faire si nécessaire une pause pendant la simulation<br>L'arrêt ramène à la situation initiale<br>+ et – accélère ou ralentit la simulation |
| Reproduire plusieurs<br>simulations afin de<br>modéliser au mieux la<br>réalité | FemelleDD, 58<br>FemelleDd, 10<br>Femelledd, 8<br>MâleD, 7<br>Mâled, 6<br>chasseur, 6 | Les acteurs impliqués, leur nombre, leur disposition dans l'environnement                                                                                                    |
| Faire varier :                                                                  | repro_femDD_mâleD, k=0.1                                                              | La probabilité de reproduction de chaque couple d'éléphant<br>lci : un éléphant mâle avec défense avec une femelle<br>avec défenses (homozygote pour le gène étudié)         |